For greater transparency into the steps or actions in the sample testing process in the Sample Log (i.e. sample prep, processing, testing) you can define Sample Progression Steps.

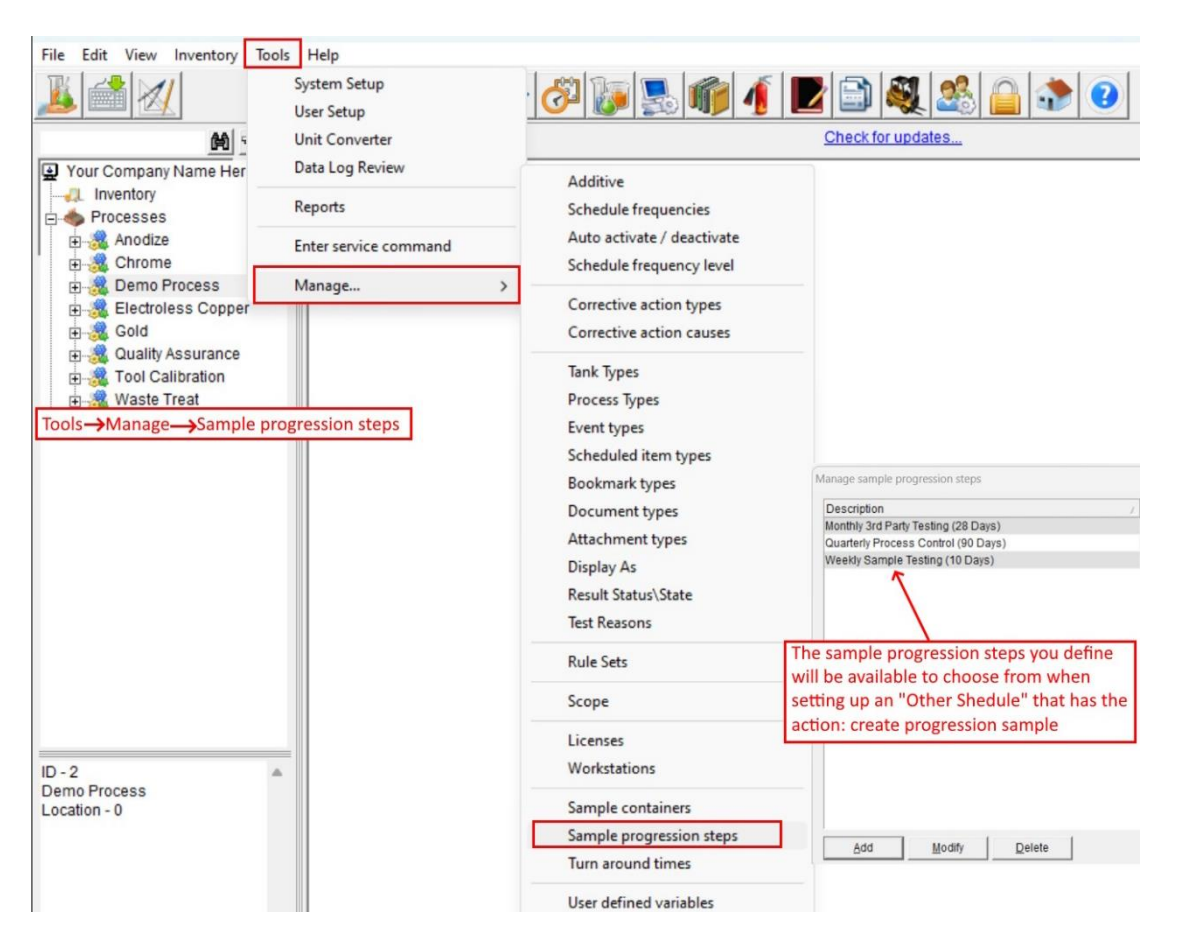

## Defining Sample Progression Steps:

| Sample progression steps Description                                                                                                    | Click the green "                                                                                                    | +" to add a new step                                                                                 |                                                                    | QK                                        |
|----------------------------------------------------------------------------------------------------|----------------------------------------------------------------------------------------------------|----------------------------------------------------------------------------------------------------|--------------------------------------------------------------------|-------------------------------------------|
| Step number         Description is a required field.           1         Perform Tes           Describe what the user is marking as                                                                                                    | Min duration<br>None                                                                                                    | Warning time<br>None                                                                                 | Max duration<br>1 day                                              | Cancel                                    |
| Add a Step Add a Step | Min duration<br>of time it sho<br>The step can<br>Min duration                                                          | Ok<br>(optional) is the mini<br>puld take to complete<br>not be marked as com<br>requirement has bee | mum amount<br>a sample step.<br>plete until the<br>n met (if any). | Total Min:<br>None<br>Total Max:<br>1 day |
| Row will be added above the cuu     Max duration (required) is the total amount     the step to occur. For a user defined step, th     as complete in the sample log. For the final     user to save the test results in TrueChem. Th                                                                                                    | rrent row<br>of time you want to al<br>his should include the t<br>"Perform Test" step, th<br>his is also the time at w | low for<br>ime for the user to ma<br>is should include the f<br>rhich the status/state               | ark the step<br>time for the<br>will turn red.                     |                                           |

| Step number                     | Description                                                         | Starts at             | Min duration | Warning time                       | Max duration               | <u>C</u> ancel                   |
|---------------------------------|---------------------------------------------------------------------|-----------------------|--------------|------------------------------------|----------------------------|----------------------------------|
| 1                               | Prep Sample for Processing                                          | Sample creation       | None         | 1 day                              | 2 days                     |                                  |
| 3                               | Sample Processing<br>Perform Test                                   | End of previous step  | None         | 2 days                             | 4 days                     | Т                                |
| aware of what<br>the new step w | step is highlighted when adding<br>ill be inserted ABOVE the active | ; new steps,<br>row   |              | Total Min = cun<br>Total Max = cun | nulative min duration time | from all steps<br>from all steps |
| aware of what<br>the new step w | step is highlighted when adding<br>ill be inserted ABOVE the active | ; new steps,<br>: row |              | Total Min = cun                    | nulative min duration time | from all steps<br>from all steps |

The final step "Perform Test" will be pre-populated for you with a default Max duration of 1 day. Make sure to modify the Minimum, Warning, and Max durations on the Perform Test step if needed.

Checking "Fixed completion date" means there is a fixed end date that is the primary consideration when completing steps. It is not reasonable to expect that each step is marked as complete at exactly the defined max duration. In most cases the steps leading up to Perform Test will either be marked as complete earlier or later than the max duration. If a step is completed early, the amount of time between early completion and max duration is time that will be distributed proportionally to the remaining steps. If a step is completed late, the amount of time between max duration and late completion will be subtracted proportionally from the remaining steps. The proportional distribution and/or subtraction of time allows for the fixed end date to remain the same. If you do not have a fixed completion date, each step's timely completion will have no

impact on the allotted times of the following steps. In the example above, regardless of if the first step of "Prep Sample for Processing" is

In the example above, regardless of if the first step of "Prep Sample for Processing" is marked as completed after 1 day (early) or 3 days (late), the timer for the next steps starts immediately with a max duration of 4 days and would move the target for the overall completion of the sample progression.

\*This choice will impact the overall allotted time discussed in the section below.

## <u>Setup Other Schedule → Create Progression Sample</u>

You can schedule test(s) to be completed using a defined sample progression steps by adding an "Other Schedule" item in object setup.

| C TrueChem - Your Company Name Here                                                                                                 |                                                   |                         | - 0 X                           |
|----------------------------------------------------------------------------------------------------|---------------------------------------------------|-------------------------|---------------------------------|
| File Edit View Inventory Tools Hel                                                                                                  | p                                                 |                         |                                 |
| 1 2 2 2 1                                                                                                    |                                                   | [ 📘 🗟 🦓 🥸 🗿             |                                 |
| Your Company Name Here                                                                                                    | Process Demo Process Tank Process Control Testing | 2. Select schedule tab  | Tank Setup                      |
|                                                                                                    | General Notes Test                                | Addelin Schadula Makaun | Doce Safety                     |
| E Processes                                                                                                    | General Trotes Test                               | Schedule make-op        | Docs Galety                     |
| Anodize                                                                                                    | Test Schedules                                    |                         |                                 |
| Chrome     Dama Process                                                                                                    |                                                   |                         | × 5                             |
| Chem Film Tank#1 1 Go                                                                                                    | to tank setup tion                                | Schedule Frequency      | Frequency level Start date/time |
| D01 - Degrease                                                                                                    | Appearance                                        | Not Scheduled           | Normal                          |
| 🍝 D02 - Etch                                                                                                    | Thickness                                         | Not Scheduled           | Normal                          |
| - a D03 - Activator                                                                                                    | BendAdhesion                                      | Not Scheduled           | Normal                          |
| - 👗 D06 - Demo Tank                                                                                                    | Corrosion Resistance                              | Not Scheduled           | Normal                          |
| - 🔬 D07 - Ripse                                                                                                    | Hydrogen Embrittlement                            | Not Scheduled           | Normal                          |
| A Thickness Reading     B. Electroless Copper     B. S. Gold     Cuality Assurance     B. S. Tool Calibration     B. S. Waste Treat |                                                   |                         |                                 |
|                                                                                                    | - Other Schedules                                 | 3. Click green "a" bu   | top to add                      |
| ID - 89 🔺                                                                                                    |                                                   | new other scheduled     |                                 |

| cheduled Item                                                                                                    |                                                                                            | ranaan Control                                                                                                    | then select t           | ne test(s) that will be tied to the fi                                          | inal step  |             |
|----------------------------------------------------------------------------------------------------|--------------------------------------------------------------------------------------------|----------------------------------------------------------------------------------------------------|-------------------------|---------------------------------------------------------------------------------|------------|-------------|
| Priority                                                                                                    | 10 Day Demo P                                                                              | rocess Control                                                                                                    | Antian                  |                                                                                 |            | <u>C</u> ar |
| . nong                                                                                                    |                                                                                            | de activate d                                                                                                    | - Cuonic                | reate progression sample                                                        | <u> </u>   | He          |
| ding a new sche                                                                                                    | ule type is rec                                                                            | ommended                                                                                                    |                         | Appearance                                                                      | - i .      |             |
| ading a new series                                                                                                    | are type is rec                                                                            |                                                                                                    |                         | Thickness                                                                       | - L        | Last        |
| Туре                                                                                                    | Process Contro                                                                             | ol -                                                                                                    | <u> </u>                | Bend Adhesion                                                                   |            |             |
| Allotted Time                                                                                                    | Calculated by                                                                              | multiple settings*                                                                                                  |                         |                                                                                 |            |             |
| Effort                                                                                                    | None                                                                                       |                                                                                                    | s                       | teps Weekly Sample Testing (10 Day                                              | ys) 💌      |             |
| Frequency                                                                                                    | Pr                                                                                         | ocess Input Triggers                                                                                                |                         | Choose pre-defined                                                              | sample pro | ogression   |
| Auto-execute th                                                                                                    | e action                                                                                   |                                                                                                    |                         | or create a new one                                                             | e          |             |
|                                                                                                    | o douon                                                                                    |                                                                                                    |                         |                                                                                 |            |             |
| $\sim$                                                                                                    |                                                                                            | 40.0                                                                                                    |                         |                                                                                 |            |             |
| Z Nom                                                                                                    | Ever                                                                                       | y 10 Days (Process                                                                                                  | Testing)                |                                                                                 |            |             |
| Accelerated                                                                                                    | Ever<br>Sam                                                                                | y 10 Days (Process<br>le as Normal                                                                                  | Testing)                |                                                                                 |            |             |
| Accelerated                                                                                                    | San                                                                                        | y 10 Days (Process<br>le as Normal<br>le as Normal                                                                  | Testing)                |                                                                                 |            |             |
| Accelerated<br>Decelerated                                                                                                    | Ever<br>Sam                                                                                | y 10 Days (Process<br>le as Normal<br>le as Normal                                                                  | Testing)                |                                                                                 |            |             |
| Accelerated<br>Decelerated                                                                                                    | Sam<br>Sam<br>Choose th                                                                    | y 10 Days (Process<br>le as Normal<br>le as Normal<br>le schedule, and if                                           | Testing)<br>you want to |                                                                                 |            |             |
| Accelerated<br>Decelerated                                                                                                    | Ever<br>Sam<br>Choose th<br>Auto-exec                                                      | y 10 Days (Process<br>le as Normal<br>le as Normal<br>le schedule, and if<br>cute the action                        | Testing)<br>you want to |                                                                                 |            |             |
| Accelerated<br>Decelerated                                                                                                    | Choose th<br>Auto-exec                                                                     | y 10 Days (Process<br>le as Normal<br>le as Normal<br>le schedule, and if<br>sute the action                        | Testing)<br>you want to |                                                                                 |            |             |
| Accelerated<br>Decelerated<br>Schedule Selectio                                                                                                    | C Yearly                                                                                   | y 10 Days (Process<br>le as Normal<br>le as Normal<br>le schedule, and if<br>cute the action                        | Testing)<br>you want to | C Daily C Shift                                                                 |            |             |
| Norm     Accelerated     Decelerated  Schedule Selectio  C None                                                                                                    | C Yearly                                                                                   | y 10 Days (Process<br>te as Normal<br>te as Normal<br>te as chedule, and if<br>rute the action                      | You want to             | C Daily C Shift                                                                 |            |             |
| Accelerated<br>Decelerated<br>Schedule Selection                                                                                                    | Choose th<br>Auto-exect<br>C Yearly<br>equency description                                 | y 10 Days (Process)<br>te as Normal<br>te as Normal<br>te schedule, and if<br>tute the action                       | You want to             | C Daily C Shift                                                                 |            |             |
| Norm Accelerated Decelerated Schedule Selectio C None Vse custom fi                                                                                                    | C Yearly<br>equency description                                                            | y 10 Days (Process)<br>te as Normal<br>te as Normal<br>te schedule, and if<br>trute the action                      | You want to             | C Daily C Shift                                                                 |            |             |
| Accelerated<br>Decelerated<br>Schedule Selectio<br>C None<br>I♥ Use custom f<br>Description E                                                                                                    | Even<br>Sam<br>Choose th<br>Auto-exect<br>C Yearly<br>equency descrip<br>ery 10 Days (Pro- | y 10 Days (Process<br>le as Normal<br>le as Normal<br>le schedule, and if<br>rute the action<br>C Monthly<br>otion  | You want to             | C Daily C Shift<br>Short description Every 10 days                              | -          |             |
| <ul> <li>Nom</li> <li>Accelerated</li> <li>Decelerated</li> <li>Schedule Selection</li> <li>C None</li> <li>I Use custom f</li> <li>Description Ex</li> <li>Schedule Times -</li> </ul>                                                   | C Yearly<br>equency description                                                            | y 10 Days (Process<br>le as Normal<br>le as Normal<br>le schedule, and if<br>rute the action                        | You want to             | C Daily C Shift<br>Short description Every 10 days                              | -          |             |
| Schedule Selection                                                                                                    | C Yearly<br>equency description of the time is on AM                                       | y 10 Days (Process<br>te as Normal<br>te as Normal<br>te schedule, and if<br>rute the action<br>C Monthly<br>otion  | You want to             | C Daily C Shift<br>Short description Every 10 days                              | -          |             |
| <ul> <li>Normal</li> <li>Accelerated</li> <li>Decelerated</li> <li>Schedule Selection</li> <li>C None</li> <li>✓ Use custom fr</li> <li>Description Ex</li> <li>Schedule Times - Star</li> </ul>                                          | C Yearly<br>equency description<br>t Time 6:00 AM                                          | y 10 Days (Process)<br>te as Normal<br>te as Normal<br>te schedule, and if<br>tute the action<br>C Monthly<br>otion | You want to             | C Daily C Shift<br>Short description Every 10 days                              | -          |             |
| <ul> <li>Normal</li> <li>Accelerated</li> <li>Decelerated</li> <li>Schedule Selection</li> <li>C None</li> <li>✓ Use custom fr</li> <li>Description Ex</li> <li>Schedule Times -<br/>Star</li> <li>Pull s</li> </ul>                      | C Yearly<br>equency description<br>t Time 6:00 AM<br>ample None                            | y 10 Days (Process)<br>te as Normal<br>te as Normal<br>te schedule, and if<br>tute the action<br>C Monthly<br>otion | You want to             | C Daily C Shift<br>Short description Every 10 days<br>le 2 days<br>before start | -          |             |
| <ul> <li>Norm</li> <li>Accelerated</li> <li>Decelerated</li> <li>Schedule Selection</li> <li>C None</li> <li>I Use custom f</li> <li>Description E</li> <li>Schedule Times -<br/>Star</li> <li>Pull s</li> <li>Daily Schedule</li> </ul>  | C Yearly<br>equency description<br>ery 10 Days (Pro-<br>t Time 6.00 AM<br>ample None       | y 10 Days (Process)<br>te as Normal<br>te as Normal<br>te schedule, and if<br>tute the action<br>C Monthly<br>otion | You want to             | C Daily C Shift<br>Short description Every 10 days<br>le 2 days<br>before start | -          |             |
| <ul> <li>Nom</li> <li>Accelerated</li> <li>Decelerated</li> <li>Schedule Selection</li> <li>C None</li> <li>I♥ Use custom f</li> <li>Description Ex</li> <li>Schedule Times -<br/>Star</li> <li>Pull s</li> <li>Daily Schedule</li> </ul> | C Yearly<br>equency description<br>t Time 6.00 AM                                          | y 10 Days (Process<br>le as Normal<br>le as Normal<br>le schedule, and if<br>rute the action                        | You want to             | C Daily C Shift<br>Short description Every 10 days<br>le 2 days<br>before start | -          |             |

\*Allotted time varies based on whether the selected sample progression steps has "Fixed completion date" checked in the definition, and if the scheduled item has "Auto-execute the action" checked on the other schedule item. (For the time being, put a "1 day" for allotted time).

<u>Example 1</u>: Sample progression steps with a fixed completion date and an "Other Schedule" that is set to auto-execute the action will have a total allotted time equal to the max duration of the sample progression steps used.

In the example below, every 10 days a new sample is created in the sample log, starting the timer on the first step in the sample progression.

| Priority To To Text Devices Text Transport of the addivated Transport of the addivated Transport of th | Description 10 Day Demo Process Contro                                                                                                    | 4                                                                                                    | Qk                                              |                                                |                                                    |                                                    | Tan            |
|----------------------------------------------------------------------------------------------------|----------------------------------------------------------------------------------------------------|----------------------------------------------------------------------------------------------------|-------------------------------------------------|------------------------------------------------|----------------------------------------------------|----------------------------------------------------|----------------|
| Can NOT be deadtvated       Test Description         Issue papertess       Type         Type       Process Control         Allotted Time       10 Days         Effort       Nome         Steps Weekly Sample Testing (10 Days)       Immail         Frequency       Process Input Triggers         Auto-execute the action       Steps Weekly Sample Testing (10 Days)         Frequency       Process Input Triggers         Auto-execute the action       Steps Weekly Sample Testing (10 Days)         Accelerated       Same as to auto-execute the action, the alloted time defined in the schedule frequency will be ignored, as the item will bypass the schedule at the time the item would become due, and automatically insert the item into the schedule log starting the timer on the first step         Fuer of Vearity       Short description         Fuer of Vearity       Short description         Start Time (500 AM)       Heirer on the first step         Fuer of None       Short description         Every 10 Days (Process Testing)       Short description         Short description       Short description         Puil sample Time       Define time         Process Testing)       Short description         Short description       Short description         Puil sample       None                                                                                                    | Priority 10 -                                                                                                    | Action Create progression sample                                                                                                    | <u>Cancel</u>                                   |                                                | Y Helever                                          | Y 200                                              | 0-64           |
| Issue paperless       Image: Streps         Type       Process Control         Allotted Time       10 Days         Ethor       Nome         Steps       Weekly Sample Testing (10 Days)         Z Auto-execute the action       Steps         Accelerated       Same as h         2. With an other schedule set to auto-execute the action,       Here Schedule at the time the item would become due, and automatically insert the item into the schedule log starting the timer on the first step         F. Use custom frequency description       Start Time [ 30 0 AM w         Put sample       Nord         Put sample       Nord         Before Start       Before Start                                                                                                    | Can NOT be deactivated                                                                                                    | Test Description                                                                                                    | Help                                            | Schedule                                       | Make-up                                            | Docs                                               | Salety         |
| Aloted Time 10 Days<br>Effort None<br>Steps Weekly Sample Testing (10 Days)<br>Aloceker and<br>Steps Weekly Sample Testing (10 Days)<br>Aloceker and<br>Sample progression steps<br>Description Starts at Max duration<br>Normal<br>Sample progression steps<br>Description Starts at Max duration<br>Normal<br>Starts at Max duration<br>Normal<br>Start Time 200 AM<br>Put sample None<br>Defore start                                                                                                    | Type Process Control                                                                                                    | Appearance     Thickness     Bend Adhesion                                                                                                    | Last Done Jule Fr                               | 1. From a sample prop<br>the Total Max time is | gression steps definition<br>used when determining | n with a fixed completion<br>goverall alloted time | on date        |
| Effort       None       Steps       Weekly Sample Testing (10 Days)       The additional steps         Frequency       Process Input Triggers       Description       Starts at       Max duration       Waming to the additional steps         Accelerated       Same as N       2. With an other schedule set to auto-execute the action, the alloted time defined in the schedule frequency will be ignored, as the item will bypass the schedule at the time the item would become due, and automatically insert the item into the schedule log starting the timer on the first step       Image: Schedule log starting the timer on the first step       Image: Schedule log starting the timer on the first step         FU description       Even 10 Days (Process Testing)       Short description       Even 10 days       Image: Schedule log starting the timer on the first step         FU description       Start Time Son AM       Alloted Time 2000       Short description       Even 10 days         Putit sample       None       Putit sample       Putit sample       Field completion date                                                                                                    | Allotted Time 10 Days                                                                                                    | - Carrosian Desistence                                                                                                    | chedul                                          | ed                                             |                                                    | Normal                                             |                |
| Fremency       Process input Triggers       Description       Sets resting (10 Days)       Image: Control of Control of                                                                     | Effort None                                                                                                    | Steps Weekly Sample Testing (10 Day                                                                                                    | s)                                              | aression steps                                 |                                                    | Morroal                                            | 1              |
| Frequency       Process input fingers       Occurrent integration         7 Auto-execute the action       Step number       Description       Stats at       Max duration       Warning I         Accolerated       Same as N       2. With an other schedule set to auto-execute the action,       Prep Sample for Processing       End of previous step       4 days       2 days         Decelerated       Same as N       2. With an other schedule frequency will be ignored, as the item will bypass the schedule at the time the item would become due, and automatically insert the item into the ischedule log starting the timer on the first step       3 Perform Test       End of previous step       4 days       3 days         FU Use custom frequency description       Shot description       Every 10 days       Previous frequency description       Feedom Feedom Fe                                                                                                    | ,                                                                                                    |                                                                                                    |                                                 | Description halds Compl                        | a Tasking (10 Dava)                                |                                                    |                |
| Step number       Description       Starts at       Max duration       Warning to<br>Warning to<br>Starts at       Max duration       Warning to<br>Warning to<br>Starts at       Cancel         Accelerated       Same as h<br>Decelerated       Same as h<br>Starts at       2. With an other schedule set to auto-execute the action,<br>the alloted time defined in the schedule frequency will be<br>ignored, as the item will bypass the schedule at the time the item<br>would become due, and automatically insert the item into the<br>schedule log starting the timer on the first step       Perform Test       End of previous step       4 days       3 days         FUL decustom frequency description       Every 10 Days (Process Testing)       Short description       Every 10 days       Short description       Every 10 days         Start Time (500 AM<br>Pull sample Tione       Monte Times       Monte Times       First sample Tione       First sample Tione       First sample Tione                                                                                                    | Frequency Process Input Tr                                                                                                    | iggers                                                                                                    |                                                 | Description leevy samp                         | e lesting (10 Days)                                |                                                    | Qk             |
| Incoma       Develoces i realing)       1       Prep sample for Hocksing       Sample shows i 2 days       1 day         Accelerated       Same as 1       2. With an other schedule set to auto-execute the action, the alloted time defined in the schedule frequency will be ignored, as the item will bypass the schedule at the time the item would become due, and automatically insert the item into the schedule log starting the timer on the first step       2       Sample Foresate       3       Perform Test       End of previous step       4 days       3 days         Image: Schedule log starting the timer on the first step       For Use custom frequency description       Short description       Short description       Foresate       Foresate <td< td=""><td>Auto-execute the action</td><td></td><td>Step numb</td><td>Description</td><td>Starts at</td><td>Max duration Warning ti</td><td><u>C</u>ancel</td></td<>                                                                                                    | Auto-execute the action                                                                                                    |                                                                                                    | Step numb                                       | Description                                    | Starts at                                          | Max duration Warning ti                            | <u>C</u> ancel |
| Decelerated       Same as 1       2. With an other schedule set to auto-execute the action, the alloted time defined in the schedule frequency will be ignored, as the item will bypass the schedule at the time the item would become due, and automatically insert the item into the schedule log starting the timer on the first step       3       Perform Test       End of previous step       4 days       3 days         FV       Use custom frequency description       Schedule log starting the timer on the first step       Fv       Fv       Schedule Time       Fv       Fv <td< td=""><td>Accelerated Same as N</td><td>cess resting)</td><td>1</td><td>Prep Sample for Processing</td><td>Sample creation 2 day</td><td>s 1 day</td><td></td></td<>                                                                                                    | Accelerated Same as N                                                                                                    | cess resting)                                                                                                    | 1                                               | Prep Sample for Processing                     | Sample creation 2 day                              | s 1 day                                            |                |
| the alloted time defined in the schedule frequency will be<br>ignored, as the item will bypass the schedule at the time the item<br>would become due, and automatically insert the item into the<br>ischedule log starting the timer on the first step<br>If Use custom frequency description<br>Description Every 10 Days (Process Testing)<br>Sthedule Times<br>Start Time f 5:00 AM<br>Putil sample Tione<br>Putil sample Tione                                                                                                    | Decelerated Same as N 2. W                                                                                                    | ith an other schedule set to auto-execute th                                                                                                    | he action,                                      | Perform Test                                   | End of previous step 4 day.                        | s 3 davs                                           | 1              |
| ignored, as the item will bypass the schedule at the time the item<br>schedule Selection would become due, and automatically insert the item into the<br>schedule log starting the timer on the first step<br>IF Use custom frequency description<br>Description [Every 10 Days (Process Testing)] Shot description [Every 10 days<br>Sthedule Times<br>Stat Time [5:00 AM _<br>Put sample None                                                                                                    | the                                                                                                    | lloted time defined in the schedule frequer                                                                                                    | ncy will be                                     |                                                |                                                    |                                                    |                |
| Schedule Selection would become due, and automatically insert the item into the schedule log starting the timer on the first step  Use custom frequency description Description Every 10 Days (Process Testing) Schedule Times Schedule Times Schedule Times Schedule Times Put sample None Defore start                                                                                                    | the                                                                                                    |                                                                                                    |                                                 |                                                |                                                    |                                                    |                |
| C None       C Yearly       Ischedule log starting the timer on the first step         IF Use custom frequency description       Description Every 10 Days (Process Testing)         Description Every 10 Days (Process Testing)       Short description Every 10 days         Schedule Times       Fixed completion date         Put sample       None         Defore start       Defore start                                                                                                    | igno                                                                                                    | red, as the item will bypass the schedule at                                                                                                    | the time the item                               |                                                |                                                    |                                                    | 1              |
| Image: Construction of the quency description       Description [Every 10 Days (Process Testing)       Schedule Times       Start Time [6:00 AM ]       Put is sample       None       Defore start                                                                                                    | igno<br>ichedule Selection wou                                                                                                    | red, as the item will bypass the schedule at<br>Id become due, and automatically insert the                                                                                     | the time the item<br>e item into the            |                                                |                                                    |                                                    | T              |
| Description Every 10 Days (Process Testing) Short description Every 10 days Schedule Times Start Time 6 000 AM  Putil sample None before start                                                                                                    | chedule Selection wou<br>C None C Yearly (sche                                                                                                    | red, as the item will bypass the schedule at<br>Id become due, and automatically insert the<br>dule log starting the timer on the first step                                    | the time the item<br>e item into the            |                                                |                                                    |                                                    | T              |
| Description (Perry 10 Gays (Plocess resamp)     Shink description (Perry 10 Gays)       Start Time 6 00 AM     Allotted Time < Time < Time                                                                                                    | chedule Selection wou<br>C None C Yearly sche<br>C Use custom frequency description                                                                                              | red, as the item will bypass the schedule at<br>Id become due, and automatically insert the<br>dule log starting the timer on the first step                                    | the time the item<br>e item into the            |                                                |                                                    |                                                    |                |
| Start Time 6.00 AM  Allotted Time 2000 Pull sample None before start                                                                                                    | chedule Selection Change C Yearly C None C Yearly C Use custom frequency description Description                                                                                 | red, as the item will bypass the schedule at<br>Id become due, and automatically insert the<br>dule log starting the timer on the first step                                    | the time the item<br>e item into the            |                                                |                                                    |                                                    |                |
| Start Time 6 00 AM  Allotted Time Zum Pull sample None before start                                                                                                    | Checkele Selection wou<br>checkele Selection wou<br>Chone C Vearly schee<br>P Use custom frequency description<br>Description Every 10 Days (Process Testing)                    | red, as the item will bypass the schedule at<br>Id become due, and automatically insert the<br>dule log starting the timer on the first step<br>Short description Every 10 days | the time the item<br>e item into the            |                                                |                                                    |                                                    |                |
| Pull sample None before start                                                                                                    | Chedule Selection wou<br>chedule Selection wou<br>C None C Yearly sche<br>C Use custom frequency description<br>Description Every 10 Days (Process Testing)<br>chedule Times     | red, as the item will bypass the schedule at<br>Id become due, and automatically insert the<br>dule log starting the timer on the first step<br>Short description Every 10 days | the time the item<br>e item into the            | ompletion date                                 |                                                    |                                                    | T              |
|                                                                                                    | Chedule Selection wou<br>chedule Selection wou<br>Channe Chearly schee<br>Chearly Selection<br>Description Every 10 Days (Process Testing<br>chedule Times<br>Start Time 6 00 AM | red, as the item will bypass the schedule at<br>Id become due, and automatically insert the<br>dule log starting the timer on the first step<br>Short description Every 10 days | the time the item<br>e item into the<br>Fixed c | ompletion date                                 |                                                    |                                                    |                |

| International states in the state in the progression, and a due date of the max duration of that step. International states in the progression, and a due date of the max duration of that step. International states in the progression, and a due date of the max duration of that step. International states in the progression, and a due date of the max duration of that step. International states in the progression step. International states in the progression step. International states in the progression step. International states in the progression step. International states in the progression step. International states in the progression step. International states in the progression step. International states in the state in the state in the state in the state in the state in the state in the state in the state. International states in the state in the state                                                                                                    | Here |                                                                                                    | o x        |
|----------------------------------------------------------------------------------------------------|------|----------------------------------------------------------------------------------------------------|------------|
| Sumple log<br>Were Containing samples =<br>For chas 310024 327 FH - 0150203 327 FH<br>Sample Monter<br>Control table<br>Sample Monter<br>Control table<br>Control table<br>Control table<br>C | s He | **                                                                                                    |            |
| we (Ostanding sample -<br>rec data 3/150203 3 27 PI -<br>rec data 3/150203 3 27 PI -<br>rec data 3/150203 3 20 PI -<br>rec data 3/150203 3 20 PI -<br>rec data 3/                                                                                                    |      | Items with Auto-execute the action will appear in the Sample Log with the current step set to S                                                                                                    | Sample log |
| For Dates       31492224 2327 PLI         Outgournel Assetter Batte By Doputing       Tark       Outgournel Assetter Batte By Doputing         Sample Katter       Sample Katter       Sample Katter       Sample Katter         Sample Katter       Sample Katter       Sample Katter       Sample Katter       Sample Katter         Sample Katter       Sample Katter       Sample Katter       Sample Katter       Sample Katter         Sample Katter       Sample Katter       Sample Katter       Sample Katter       Sample Katter         Sample Katter       Sample Katter       Sample Katter       Sample Katter       Sample Katter         Sample Katter       Sample Katter       Sample Katter       Sample Katter       Sample Katter         Sample Katter       Sample Katter       Sample Katter       Sample Katter       Sample Katter         Sample Katter       Sample Katter       Sample Katter       Sample Katter       Sample Katter         Sample Katter       Sample Katter       Sample Katter       Sample Katter       Sample Katter         Sample Katter       Sample Katter       Sample Katter       Sample Katter       Sample Katter         Sample Katter       Sample Katter       Sample Katter       Sample Katter       Sample Katter       Sample Katter       Sample K                                                                                                    | -    | View Outstanding samples  the first step in the progression, and a due date of the max duration of that step                                                                                                    |            |
| Supple Number       Output Number       Supple Number       Supple Number<                                                                                                    |      | For Dates 3/16/2024 3:27 PM - 5/15/2024 3:27 PM                                                                                                    |            |
| Sample product Summer Notes       Process       Control takes       Due to the next step, you can either double click on the sample, or highlight the sample to process Control Weekly Same's each of the sample of the sample o                                                                                                    | D    | Drag column headers here to group by                                                                                                    | 💡          |
| S024-0001       Br77202       Demo Process Control Testing       Prep Sample to Process Control Testing       Yees Sample to Process Control Testing       Yees Sample to Process Control Testing         S024-00002       Br772024       Demo Process Control Testing       Prep Sample to Process Control Testing       Yees Sample to Process Control Testing         S024-00002       Br772024       Demo Process Control Testing       To mark a step as complete and move to the next step, you can either double click on the sample, or highlight the sample progression steps button         Sample progression steps       Image Testing 100 Bays       Qk         Sample processing       Ellen Selens       2/15/02/2/3/2/3/4/2         Sample processing       Ellen Selens       2/15/02/2/3/2/3/4/2         Sample processing       Ellen Selens       2/15/02/2/3/2/3/4/2         Sample processing       Ellen Selens       Completed Date         Completed By and Completed Date columns, then click "Completed the sample progression steps, the sample log will display the current step with that step's due by date.       Sample log current step with that step's due by date.         For Dates       Sample testing 10 Days       Sample Process Control Testing       Prep Sample Scription         Mew Outstanding samples       Ary out write through the sample progression steps, the sample log will display the very Sample discription       Sample log current step with that step's due by date.                                                                                                    | 5    | Sample Number Due By Date Frocess Tank Current step Sample description Sample type                                                                                                    |            |
| Single-duouz       Single-duous       Extense indexes Londer indexes Londer indexes and the sample of the sample of the s                                                                                                    | S    | 2024-00001 5/17/2024 Demo Process Process Control Testing Prep Sample for Processing 10 Day Demo Process Control Weekly Sample Testing (10 Days)                                                                                                   |            |
| To mark a step as complete and move to the next step, you can either double click on the sample, or highlight the sample there dick the sample progression steps button         Sample progression steps         Sample progression steps         Steps       Description         Completed By       Completed Date         Q       Sample Processing         3       Perform Test         Highlight the step then click "Completed Date columns, then click "Ok" to save. Only one step can be marked as complete at time.         Sample to the same of the sample of the sample of t                                                                                                    | S    | 22024-00002 bill // 22024 Chrome Chrome Process Control lesting Prep Sample for Processing 10 Day Chrome Process Control Weeky Sample lesting (10 Days)                                                                                            |            |
| Sample progression steps<br>Steps Description Completed By Completed Date<br>2 Sample Processing<br>3 Perform Test<br>Highlight the step then click "Complete" to populate<br>the Completed By and Completed Date columns, then<br>click "Ok" to save. Only one step can be marked as<br>complete at time.<br>Sample Total and the sample with the step then click "Complete" to populate<br>the Complete at time.<br>Sample Total and the sample with the step then click "Complete" to populate<br>the Complete at time.<br>Sample Total and the sample with the step then click "Complete" to populate<br>the Complete at time.<br>Sample Total and the sample with the sample progression steps, the sample log will display the<br>Current step Strate at the sample with that step's due by date.<br>For Dates Strate Actions Date Actions Process Process Control Testing Output Dates Total and the sample will display as the the sample will display as red. The sample will display as red. The sample will display                                                                                                    |      | To mark a step as complete and move to the next step, you<br>can either double click on the sample, or highlight the<br>sample then click the sample progression steps button                                                                      |            |
| Steps       Description       Completed By       Option         2       Sample Processing       Ellen Sellers       9/15/2024/3/43 PM       Cancel         3       Perform Test       Completed By and Completed Date columns, then click "Complete" to populate the Completed By and Completed Date columns, then click "Ok" to save. Only one step can be marked as complete at time.       Sample Procession       Sample Procession         Weekly Standing samples       Completed Date       Columns, then click "Complete at time.       Sample log         View Outstanding samples       As you work through the sample progression steps, the sample log will display the current step with that step's due by date.       Sample log         For Dates       317/2024 3:00 PM - 516/2024 3:00 PM       Sample Process       Tank       Current step       Sample Resciption       Sample log         Weekly Sample Testing (10 Days)       Stord Days       Stord Process       Tank       Current step       Day Carron Process Control Testing       Partore Process Control Testing       Partore Process Control Testing       Partore Process Control Testing       Partore Process Control Testing       Partore Process Control Testing       Partore Process Control Testing       Partore Process Control Testing       Partore Process Control Testing       Partore Process Control Testing       Partore Process Control Testing       Partore Process Control Testing       Partore Process                                                                                                    |      | Sample progression steps ×                                                                                                    |            |
| 1       Prep Sample for Processing         2       Sample Processing         3       Perform Test         Highlight the step then click "Complete" to populate the Complete       Complete         the Completed By and Completed Date columns, then click "Ok" to save. Only one step can be marked as complete at time.       Complete         Sample Notice Standing samples       Sample Notice Standing Samples Notice Standing Sample Notice Standing Sample Notice Standing Standing Process Control Testing Perform Test       Sample Notice Scanding Notice Standing Sample Notice Scanding Notice Standing Sample Notice Scanding Notice Standing Sample Notice Scanding Notice Standing Sample Notice Scanding Notice Scanding Notice Scanding Notice Scanding Notice Scanding Notice Scanding Notice Scanding Notice Scanding Notice Scanding Notice Scanding Notice Scanding Notice Scanding Notice Scanding Notice Scanding Notice Scanding Notice Scanding Notice Notice Scanding Notice Scanding Notice Scandi                                                                                                    |      | Steps Description Completed By Completed Date Ok                                                                                                    |            |
| 2       Sample Processing       Cancel         3       Perform Test         Highlight the step then click "Complete" to populate<br>the Completed By and Completed Date columns, then<br>click "Ok" to save. Only one step can be marked as<br>complete at time.       Complete         Image: Step 1       Image: Step 2       Image: Step 2       Image: Step 2         Image: Step 2       Image: Step 2       Image: Step 2       Image: Step 2         Image: Step 2       Image: Step 2       Image: Step 2       Image: Step 2         Image: Step 2       Image: Step 2       Image: Step 2       Image: Step 2         Image: Step 2       Image: Step 2       Image: Step 2       Image: Step 2         Image: Step 2       Image: Step 2       Image: Step 2       Image: Step 2         Image: Step 2       Image: Step 2       Image: Step 2       Image: Step 2       Image: Step 2         Image: Step 2       Image: Step 2       Image: Step 2       Image: Step 2       Image: Step 2       Image: Step 2         Image: Step 2       Image: Step 2 <td< td=""><td></td><td>1 Prep Sample for Processing Ellen Sellers 5/15/2024 3:43 PM</td><td></td></td<>                                                                                                    |      | 1 Prep Sample for Processing Ellen Sellers 5/15/2024 3:43 PM                                                                                                    |            |
| 3       Perform Test         Highlight the step then click "Complete" to populate the Completed By and Completed Date columns, then click "Ok" to save. Only one step can be marked as complete at time.       Complete at time.         Image: Image: Imag                                                                                                    |      | 2 Sample Processing <u>Cancel</u>                                                                                                    |            |
| Highlight the step then click "Complete" to populate<br>the Completed By and Completed Date columns, then<br>click "Ok" to save. Only one step can be marked as<br>complete at time.                                                                                                    |      | 3 Perform Test                                                                                                    |            |
| Highlight the step then click "Complete" to populate<br>the Completed By and Completed Date columns, then<br>click "Ok" to save. Only one step can be marked as<br>complete at time.<br>Sample te at time.<br>Sample te at time.<br>Sample te at time to be a sample and the sample progression steps, the sample log will display the<br>current step with that step's due by date.<br>For Dates 3/17/2024 300 PM - 5/16/2024 300 PM<br>Drage column headers here to group by<br>Weetly Sample Testing (10 Days) S2024-00001 5/25/2024 Demo Process Control Testing Perform Test 10 Day Demo Process Control<br>Weetly Sample Testing (10 Days) S2024-00001 5/25/2024 Anodize Anodize Process Control Testing Perform Test 10 Day Demo Process Control<br>Monthly 3rd Party Testing (28 Days) S2024-00003 5/18/2024 Anodize Anodize Process Control Testing Collect Sample has reached the max duration for the current step,<br>the sample will display as red. The sample will (rif any), but has not yet reached the max duration for the current step,<br>the sample will display as red. The sample will turb black once the step is marked as complete and the next step becomes active.                                                                                                    |      |                                                                                                    |            |
| the Completed By and Completed Date columns, then<br>click "Ok" to save. Only one step can be marked as<br>complete at time.                                                                                                    |      | Highlight the step then click "Complete" to populate                                                                                                    |            |
| click "Ok" to save. Only one step can be marked as<br>complete at time.                                                                                                    |      | the Completed By and Completed Date columns, then                                                                                                    |            |
| Complete at time.         Image: Image: Ima                                                                                                    |      | click "Ok" to save. Only one step can be marked as                                                                                                    |            |
| Image: Stample to the sample of the sample of the sampl                                                                                                    |      | complete at time.                                                                                                    |            |
| Image: Stample to the sample of the sample of the sampl                                                                                                    |      |                                                                                                    |            |
| Image: Image:                                                                                                    |      |                                                                                                    |            |
| As you work through the sample progression steps, the sample log will display the<br>View Outstanding samples _ For Dates 3/17/2024 3:00 PM - 5/16/2024 3:00 PM<br>For Dates 3/17/2024 3:00 PM - 5/16/2024 3:00 PM<br>Drag column headers here to group by<br>Sample to group by<br>Sample Testing (10 Days) S2024-00001 5/25/2024 Demo Process Control Testing Perform Test 10 Day Demo Process Control<br>Weekly Sample Testing (10 Days) S2024-00002 5/17/2024 Chrome Process Control Testing Perform Test 10 Day Demo Process Control<br>Monthly 3rd Party Testing (28 Days) S2024-00003 5/18/2024 Anodize Process Control Testing Collect Sample for Processing 10 Days have the sample will display as yellow in the sample log. Once a sample has reached the max duration for the current step, the sample will display as red. The sample will display as red. The sample will                                                                                                    |      |                                                                                                    |            |
| View Outstanding samples<br>For Dates 3/17/2024 3:00 PM - 5/16/2024 3:00 PM<br>Drag column headers here to group by<br>Sample type Sample Number / Due By Date Process Tank Current step Sample description<br>Weekly Sample Testing (10 Days) S2024-00001 5/25/2024 Demo Process Control Testing Perform Test 10 Day Demo Process Control Weekly Sample Testing (10 Days) S2024-00002 5/17/2024 Chrome Chrome Process Control Testing Collect Sample Anodize Monthly 3rd Party Testing (28 Days) S2024-00003 5/18/2024 Anodize Frocess Control Testing Collect Sample Anodize Monthly 3rd Party Testing (10 Days) Control Frocess Control Frocess Control Frocess Control Frocess Control Frocess Control Frocess Control Frocess Control Frocess Control Frocess Control Frocess Control Frocess Control Frocess Control Froce Frocess Control Frocess Control Froce Frocess Control Froce Frocess Control Froce Frocess Control Froce Frocess Control Froce Froce                                                                                                    | -    | As you work through the sample progression steps, the sample log will display the                                                                                                    | ample log  |
| For Dates       3/17/2024 3:00 PM       - 5/16/2024 3:00 PM         Drag column headers here to group by       Image: Current step       Sample to group by         Sample type       Sample Number / Due By Date       Process       Tank       Current step       Sample description         Weekly Sample Testing (10 Days)       S2024-00001       5/25/2024       Demo Process       Chrome Process Control Testing       Perform Test       10 Day Demo Process Control         Weekly Sample Testing (10 Days)       S2024-00002       5/17/2024       Chrome Process Control Testing       Perform Test       10 Day Demo Process Control         Monthly 3rd Party Testing (28 Days)       S2024-00003       5/18/2024       Anodize Process Control Testing       Collect Sample for Processing       10 Day Chrome Process Control         If a sample has gone past the defined warning time (if any), but has not yet reached the max duration for the current step, the sample will display as yellow in the sample log. Once a sample has reached the max duration for the current step, the sample will display as red. The sample will display as red. The sample will display as                                                                                                    |      | View Outstanding samples - current step with that step's due by date.                                                                                                    |            |
| Drag column headers here to group by       Image: Column headers here to group by       Image: Column headers here to group by         Sample type       Sample Number / Due By Date       Process       Tank       Current step       Sample description         Weekly Sample Testing (10 Days)       S2024-00001       5/25/2024       Demo Process       Process Control Testing       Perform Test       10 Day Demo Process Control         Weekly Sample Testing (10 Days)       S2024-00002       5/17/2024       Chrome Process Control Testing       Prep Sample for Processing       10 Day Chrome Process Control         Monthly 3rd Party Testing (28 Days)       S2024-00003       5/18/2024       Anodize Process Control Testing       Collect Sample       Anodize Monthly 3rd party Testing         If a sample has gone past the defined warning time (if any), but has not yet reached the max duration for the current step, the sample will display as red. The sample will display as red. The sample will display as                                                                                                    |      | For Dates 3/17/2024 3:00 PM - 5/18/2024 3:00 PM                                                                                                    |            |
| Sample Testing (10 Days) S2024-00001 5/25/2024 Demo Process Control Testing Perform Test 10 Day Demo Process Control Testing Perform Test 10 Day Demo Process Control Testing Perform Test 10 Day Demo Process Control Testing Perform Test 10 Day Demo Process Control Testing Perform Test 10 Day Demo Process Control Testing Perform Test 10 Day Demo Process Control Testing Collect Sample Anodize Monthly 3rd Party Testing (28 Days) S2024-00003 5/18/2024 Anodize Anodize Process Control Testing Collect Sample Anodize Monthly 3rd Party Testing (28 Days) S2024-00003 5/18/2024 Anodize Anodize Process Control Testing Collect Sample Anodize Monthly 3rd Party Testing (28 Days) S2024-00003 5/18/2024 Anodize Anodize Process Control Testing Collect Sample Anodize Monthly 3rd Party Testing (28 Days) S2024-00003 5/18/2024 Anodize Anodize Process Control Testing Collect Sample Anodize Monthly 3rd Party Testing (28 Days) S2024-00003 5/18/2024 Anodize Anodize Process Control Testing Collect Sample Anodize Monthly 3rd Party Testing (28 Days) S2024-00003 5/18/2024 Anodize Anodize Process Control Testing Collect Sample Anodize Monthly 3rd Party Testing (28 Days) S2024-00003 5/18/2024 Anodize Anodize Process Control Testing Collect Sample Anodize Monthly 3rd Party Testing (16 any), but has not yet reached the max duration for the current step, the sample will display as red. The sample log. Once a sample has reached the max duration for the current step the sample will display as red. The sample will durb black once the step is marked as complete and the next step becomes active.                                                                                                    | Dr   | rag column headers here to group by                                                                                                    | 97         |
| Weekly Sample Testing (10 Days)         S2024-00002         S/17/2024         Chrome Process Control Testing         Prep Sample for Processing         10 Day Chrome Process Control Anodize           Monthly 3rd Party Testing (28 Days)         S2024-00003         5/18/2024         Anodize Process Control Testing         Collect Sample         Anodize Monthly 3rd party Testing           If a sample has gone past the defined warning time (if any), but has not yet reached the max duration for the current step, the sample will display as red. The sample log. Once a sample has reached the max duration for the next step becomes active.                                                                                                    | We   | sample type                                                                                                    |            |
| Monthly 3rd Party Testing (28 Days) S2024-00003 5/18/2024 Anodize Anodize Process Control Testing Collect Sample Anodize Monthly 3rd party Testing If a sample has gone past the defined warning time (if any), but has not yet reached the max duration for the current step, the sample will display as yellow in the sample log. Once a sample has reached the max duration for the current step the sample will display as red. The sample will durp black once the step is marked as complete and the next step becomes active.                                                                                                    | We   | teekly Sample Testing (10 Days) S2024-00002 5/17/2024 Chrome Chrome Process Control Testing Prep Sample for Processing 10 Day Chrome Process Control K                                                                                             |            |
| If a sample has gone past the defined warning time (if any), but has not yet reached the max duration for the current step, the sample will display as yellow in the sample log. Once a sample has reached the max duration for the current step the sample will display as red. The sample will turn black once the step is marked as complete and the next step becomes active.                                                                                                    | Mo   | onthiy 3rd Party Testing (28 Days) S2024-00003 5/18/2024 Anodize Anodize Process Control Testing Collect Sample Anodize Monthly 3rd party Testing                                                                                                  |            |
| the sample will display as yellow in the sample log. Once a sample has reached the max duration for the current step,<br>the sample will display as yellow in the sample log. Once a sample has reached the max duration for the current step<br>the sample will display as red. The sample will turn black once the step is marked as complete and the next step becomes active.                                                                                                    |      | If a completion and the defined unreliantime (if any), but has not use on the data on the data of the sum of the                                                                                                    | _          |
| the sample will display as red. The sample will turn black once the step is marked as complete and the next step becomes active.                                                                                                    |      | If a sample has gone past the denied warning time (if any), but has not yet reached the max duration for the current step.<br>The sample will display as yellow in the sample log. Once a sample has reached the max duration for the current step | ,          |
|                                                                                                    |      | the sample will display as red. The sample will turn black once the step is marked as complete and the next step becomes                                                                                                    | active.    |

View in Sample Log when Other Schedule Becomes Due:

Once you get to the final step, Perform Test, the associated test(s) will be inserted into the schedule log. The only way to complete the final step is by performing the test.

| me H | ere              |                      |                   |                 |          |                                                   |                                                      |                                       |                              |                         |    | 0        | ×     |
|------|------------------|----------------------|-------------------|-----------------|----------|---------------------------------------------------|------------------------------------------------------|---------------------------------------|------------------------------|-------------------------|----|----------|-------|
| sloc | Help             |                      |                   |                 |          |                                                   |                                                      |                                       |                              |                         |    |          |       |
| [    | C                | V: 😅 🤯               | 8                 | 1               |          | 🗈 🍭 🧟 🔒 🖈                                         | 0                                                    |                                       |                              |                         |    |          |       |
| Ø    | <br>⊻iew<br>Type | Currently Schedule   | d Items 💌         | Show timeline g | raph     | The final step "Perform<br>Type: One time Re-Test | Test" will appear in the s<br>and Due caused by: Sam | chedule log with<br>ple progression s | teps                         |                         |    | Sche     | adule |
|      | Drag col         | lumn headers here to | group by          |                 |          |                                                   |                                                      |                                       | + 3 2 😫                      | <u>μ</u> τ <sub>z</sub> |    | * =      | 1     |
|      | Status           | Type 🗲               | Due By            | Remaining       | Priority | Item Description                                  | Tank                                                 | Process                               | Due caused by                | Tank# Ter               | mp | Freq     | uer . |
|      | Due              | One time Re-Test     | 5/25/2024 6:00 AM | 8-19:38         | 1        | Appearance                                        | Process Control Testing                              | Demo Process                          | Sample progression steps     |                         |    | One time | Re    |
|      | Due              | One time Re-Test     | 5/25/2024 6:00 AM | 8-19:38         | 1        | Hydrogen Embrittlement                            | Process Control Testing                              | Demo Process                          | Sample progression steps     |                         |    | One time | Re    |
|      | Due              | One time Re-Test     | 5/25/2024 6:00 AM | 8 19:38         | 1        | Corrosion Resistance                              | Process Control Testing                              | Demo Process                          | Sample progression steps     |                         |    | One time | Re    |
|      | Due              | One time Re-Test     | 5/25/2024 6:00 AM | 8-19:38         | 1        | Bendadhesion                                      | Process Control Testing                              | Damo Process                          | Sample prograssion stans     |                         | -  | One time | Re    |
| on   | Due              | One time Re-Test     | 5/25/2024 6:00 AM | 8-19:38         | +        | T If the sample progressi                         | on steps definition has a f                          | ixed completion of                    | date, the Due By date sho    | uld match               |    | One time | Re    |
|      | Due              | Test                 | 5/16/2024 6:00 PM | 0-07:38         | 3        | what was calculated by                            | the fixed completion at t                            | he time the samp                      | ole was created.             |                         | 0* | Daily    |       |
|      | Due              | Test                 | 5/16/2024 6:00 PM | 0-07:38         | 3        | of If the item does NOT ha                        | ave a fixed completion dat                           | te, the Due By Da                     | te will be the date/time the | ne item moved           | 0* | Daily    | - 1   |
|      | Due              | Test                 | 5/16/2024 6:00 PM | 0-07:38         | 3        | to the "perform test" st                          | tep + the time set as the N                          | Max duration for t                    | he perform test step         |                         | 0. | Daily    |       |

## Example 2:

When the other schedule does NOT auto-execute the action the total allotted time will equal the max duration of the sample progression steps used + the allotted time of the schedule frequency. The fixed completion date is calculated from the time the sample is created from the schedule log. Any time gained or loss from the schedule frequency allotted time based on early/late schedule completion has no impact on the time allotted for sample progression steps.

| heduled Item                                                      | OK                                                                                                    |                                                                    |                                                          |                                 | Tank Sa            |
|-------------------------------------------------------------------|----------------------------------------------------------------------------------------------------|--------------------------------------------------------------------|----------------------------------------------------------|---------------------------------|--------------------|
| Description Anodize Monthly 3rd party Testing                     |                                                                                                    |                                                                    |                                                          |                                 | Tank Se            |
| Priority 10 - Action Create progression sample                    | <u>Cancel</u>                                                                                         | ~                                                                  |                                                          |                                 |                    |
| Can NOT be deactivated Test Description                           | Help                                                                                                  | Schedule                                                           | Make-up                                                  | Docs                            | Safety             |
| Issue paperless  Appearance  Thickness                            | LastDone                                                                                              | rom a sample progr                                                 | ession steps definition wi                               | ith a fixed completio           | n date             |
| Type Process Control   Bend Adhesion                              |                                                                                                    | he Total Max time (2                                               | 28 days) is used when det                                | ermining overall allo           | otted time         |
| Allotted Time 2 + 28 = 30 Days Max Total                          | aduled                                                                                                |                                                                    |                                                          | Normal                          | eurrie             |
| Effort None Steps Monthly 3rd Party Testin                        | g (28 Days) V                                                                                         |                                                                    |                                                          | Normal                          |                    |
|                                                                   | iduled                                                                                                |                                                                    |                                                          | Normal                          |                    |
| Frequency Process Input Triggers                                  | iduled adulated                                                                                       |                                                                    |                                                          | Normal                          |                    |
| Auto-execute the action                                           | Sample pro                                                                                            | ression steps                                                      |                                                          | Tround                          | 1 1                |
| Normal Monthly 5th of Every Month                                 |                                                                                                    | Description Hoothly 2rd                                            | Party Tacting (20 D)                                     |                                 |                    |
| Accelerated Same as Vormal                                        |                                                                                                    | Description womany sic                                             | Trany resulty (20 Dr                                     |                                 | QK                 |
| Decelerated Same as Normal                                        | Step numb                                                                                             | Collect Sample                                                     | Starts at Max of Sample creation 3 days                  | duration Min duration           | <u>C</u> ancel     |
|                                                                   | 2                                                                                                    | Ship Sample                                                        | End of previous step 3 days                              | None                            |                    |
|                                                                   | 3                                                                                                    | Perform Test                                                       | End of previous step 22 days                             | None                            | Total Mir          |
| Schedule Selection                                                |                                                                                                    |                                                                    |                                                          |                                 | 1von               |
| C None C Yearly C Monthly C Weekly C Daily C                      | Shift                                                                                                 |                                                                    |                                                          |                                 | Total Ma<br>28 day |
| Vse custom frequency description                                  |                                                                                                    |                                                                    |                                                          |                                 |                    |
| Description Monthly 15th of Every Month Short description Monthly |                                                                                                    |                                                                    |                                                          |                                 |                    |
|                                                                   |                                                                                                    |                                                                    |                                                          |                                 |                    |
| Schedule Times                                                    |                                                                                                    |                                                                    |                                                          |                                 |                    |
| Start Time 6:00 AM                                                | Fixed c                                                                                               | mpletion date                                                      |                                                          |                                 |                    |
|                                                                   |                                                                                                    |                                                                    |                                                          |                                 |                    |
| Pull sample None before start                                     |                                                                                                    |                                                                    | in the state of all states of all second                 | will equal the                  |                    |
| Puil sample None before start Monthly Schedule                    | When the item is NOT set to Au                                                                        | to-execute the action                                              | on, the total allotted time                              | winequaltie                     |                    |
| Pull sample None before start Monthly Schedule                    | When the item is NOT set to Au<br>Total Max (28 Days) from the sa                                     | to-execute the action<br>mple progression st                       | eps + the Allotted Timefr                                | om the schedule                 |                    |
| Pull sample None before start Monthly Schedule                    | When the item is NOT set to Au<br>Total Max (28 Days) from the sa<br>frequency definition (2 Days). T | to-execute the actic<br>mple progression st<br>he fixed completion | eps + the Allotted Timefr<br>date (if selected) is calcu | om the schedule<br>lated at the |                    |

In this example, every month on the 15<sup>th</sup>, an item will appear in the schedule with a due date set to the allotted time of the schedule frequency (2 days). When you are ready to start the sample progression step timer, double click on the scheduled item or click the do now button. This creates a sample in the sample log and starts the timer on the fixed completion timer and sets the due date to the max duration of the first step in the progression. Note: Because the scheduled item could be completed and moved to the sample log earlier or later than the exact allotted time of the schedule, the fixed completion date will be calculated from the time the item moves from the schedule to the sample log instead of the time the item shows up on the schedule.

| <br>⊻iew<br>Type | Currently Schedule   | ed Items • O      | ther schedule<br>ppear in the s<br>me of the sch | ed items<br>schedule | that are NOT set to auto-exe<br>log, and have a Due By date<br>equency definition                                                                                                    | ecute the action<br>= to the allotted |                                                                  |                                             |                          |                              | Schedule           |
|------------------|----------------------|-------------------|--------------------------------------------------|----------------------|----------------------------------------------------------------------------------------------------|---------------------------------------|------------------------------------------------------------------|---------------------------------------------|--------------------------|------------------------------|--------------------|
| Drag co          | lumn headers here to | o group by        |                                                  |                      |                                                                                                    |                                       |                                                                  | 🛨 🛓 😫 🔚                                     | ) 🧸 🛛                    | Σ <sub>X</sub> 🛱             |                    |
| Status           | Туре                 | Due By            | Remaining                                        | Priority             | Item Description                                                                                                    | Tank                                  | Process                                                          | Due caused by                               | Tank#                    | Temp                         | Freque             |
| Due              | Process Control      | 5/17/2024 6:00 AM | 1-13:42                                          | 10                   | Anodize Monthly 3rd party Testing                                                                                                    | Anodize Process Control Testing       | g_ Anodize                                                       | Schedule Frequency                          |                          |                              | Monthly 15th of E  |
|                  |                      |                   |                                                  |                      | TrueChem  TrueChem  TrueCh | e Samples have been created           | To create the sample<br>needs to either doub<br>choose "Do Now". | and start the samp<br>ele click on the item | ble progre<br>, or highl | ession step:<br>ight the ite | s, a user<br>m and |

Once the sample is created from the schedule, the sample appears in the sample log with a due date of the max duration of the first step in the sample progression and the user can proceed with completing the sample progression steps

| Help<br>Help<br>Help |
|----------------------------------------------------------------------------------------------------|
| Image: Solution of the second second seco                                                                                                    |
| View       Outstanding samples       Sample log         For Dates       3/16/2024 4.22 PM       Sample description         Sample Number:       Due Br/ Date       Process       Tank         Sample description       Sample description       Sample description         S2024-00003       5/18/2024       Anodize       Anodize Process Control Testing       Collect Sample       Anodize Monthly 3rd party Testing (28 Days)         S2024-00002       5/17/2024       Chrome Processing       10 Day Chrome Process Control Testing       Tep Sample for Processing       10 Day Chrome Process Control Testing (10 Days)                                                                                                    |
| View Outstanding samples         For Dates       3/16/2024 4.22 PM         Drag column headers here to group by         Sample Number :-       Due By Date         Process       Tank         Current step       Sample description         S2024-00003       5/18/2024         Anodize       Anodize Process         Collect Sample       Anodize Monthly 3rd party Testing         S2024-00002       5/17/2024         Chrome       Chrome Processing         10 Day Chrome Process Control Testing         For Date       Chrome Process Control Testing         Process       Collect Sample for Processing         10 Day Chrome Process Control Testing         For Date       Chrome Process Control Testing         Process       Collect Sample for Processing         10 Day Chrome Process Control Testing         Process Control Testing         Process Control Testing         Process Control Testing         Process Control Testing         Process Control Testing         Process Control Testing         Process Control Testing         Process Control Testing         Process Control Testing         Process Control Testing                                                                                                    |
| For Dates 3/16/2024 4.22 PM - 5/15/2024 4.22 PM<br>Drag column headers here to group by<br>Sample Number :- Due By Date Process Tank Current step Sample description Sample to P<br>S2024-00003 5/18/2024 Anodize Anodize Process Control Testing Collect Sample Anodize Monthly 3rd party Testing (28 Days)<br>S2024-00002 5/17/2024 Chrome Chrome Process Control Testing Prep Sample for Processing 10 Day Chrome Process Control Weekly Sample Testing (10 Days)                                                                                                    |
| Orrag column headers here to group by         Sample Aumber - Due By Date       Process       Tank       Current step       Sample description         S2024-00003       5/18/2024       Anodize       Anodize Process Control Testing       Collect Sample       Anodize Monthly 3rd party Testing (28 Days)         S2024-00002       5/17/2024       Chrome       Chrome Processing       10 Day Chrome Process Control       Weekly Sample Testing (10 Days)                                                                                                    |
| Sample Number ⊂         Due Br Date         Process         Tank         Current step         Sample description         Sample type           \$2024-00003         5/18/2024         Anodize         Anodize Process Control Testing         Collect Sample         Anodize Monthly 3rd party Testing         Monthly 3rd Party Testing (28 Days)           \$2024-00002         5/17/2024         Chrome         Chrome Process Control Testing         Prop Sample for Processing         10 Day Chrome Process Control         Weekly Sample Testing (10 Days)                                                                                                    |
| S2024-00003         5/18/2024         Anodize         Anodize Process Control Testing         Collect Sample         Anodize Monthly 3rd party Testing         Monthly 3rd Party Testing (28 Days)           S2024-00002         5/17/2024         Chrome         Chrome Process Control Testing         Prep Sample for Processing         10 Day Chrome Process Control         Weekly Sample Testing (10 Days)                                                                                                    |
| S2024-00002 5/17/2024 Chrome Chrome Process Control Testing Prep Sample for Processing 10 Day Chrome Process Control Weekly Sample Testing (10 Days)                                                                                                    |
|                                                                                                    |
| S2024-00001 5/20/2024 Demo Process Process Control Testing Sample Processing 10 Day Demo Process Control Weekly Sample Testing (10 Days)                                                                                                    |
|                                                                                                    |

If you have any questions or need any help, please contact technical support at 1-800-448-2548 ext. 202